## Race to the Top AcceleGrants Budget Instructions

#### **General Information**

The following instructions have been created to assist applicants in entering the information required for the funding application process under the Race to the Top (RTTT) grant.

A fully implemented RTTT project will ultimately fund grant activities through September 30, 2014. During the initial application submission phase, LEAs will be budgeting for activities occurring during years 1 and 2 of the project from **April 1, 2011 through September 30, 2012.** For years 3 and 4 of the project, LEAs will have the opportunity to amend their approved budgets to include grant activities occurring during the project's second half.

The application submission process for the RTTT funding is similar to other projects hosted through the web based AcceleGrants application system. Each LEA has assigned system users with specific roles within AcceleGrants. Personnel representing both program and fiscal interests must move the applications status along the approval path before final submission can occur at the Superintendent level. Only then will RIDE personnel conduct their programmatic and fiscal review and provide final application approval.

The information contained herein will focus primarily on those steps of the process that differ from the instructions previously provided under other projects within the AcceleGrants system. Saved within the AcceleGrants Document Library are two guides which will provide more of a general overview of the AcceleGrants process. These guides are titled "AcceleGrants User Guide" and "AcceleGrants Budget Guidance".

#### Document Library

A separate RTTT program section within the document library has been created and includes the following documents designed to assist LEA users with the funding application process specific to Race to the Top:

- LEA Budget Guidance provides an overview of budget definitions, requirements, amendment and adjustment process and other pertinent information specific to the RTTT grant
- **Urban Districts** this document illustrates which districts are designated as Urban Core and those that are Urban Ring districts
- ISP Support a list of those districts that have agreed to be part of the Educator Evaluation ISP support model
- Intensive Curriculum Schedule- a guidebook for the budgeting process under the Standards and Curriculum support system

#### **Definitions:**

The following definitions are provided to assist in understanding the RTTT budget:

- **Direct Allocation** In AcceleGrants, this is also referred to as Adjusted Allocation which is funding an LEA will receive for reimbursement of costs incurred by the LEA for RTTT approved activities.
- Set-Aside LEA funds designated to support the costs incurred at the SEA for the design, development, and implementation of the five RTTT systems. These funds will be allocated to LEAs, but RIDE will budget the funding and post expenditures for each LEA as funding is drawn down for reimbursements for approved activities.
- Non-Committed Available funds that have not yet been earmarked for specific agreed-upon RTTT activities outlined in the LEA's memorandum of understanding (MOU) and scope of work (SOW). These funds will be allocated based upon the gap analysis that is scheduled for the spring of 2011.

To access the RTTT application, follow the Race to the Top link on the *Funding Applications page*. Please note that in future fiscal years, the year 2011 will need to be selected in order to locate the Race to the Top application, expenditure reporting and reimbursement sections.

# Funding Applications Page:

| File Edit View Favorites | Tools Help                          |              |                                        |                                      |                  |                      |
|--------------------------|-------------------------------------|--------------|----------------------------------------|--------------------------------------|------------------|----------------------|
| Mindows Live Bing        | 🔎 🔹 What's New                      | Profile Mail | Photos Calendar MSN Shar               | e 📝 🗉 🗉                              | • a <sub>b</sub> | 🗹 Sign in            |
| 🚖 🕸 🌈 AcceleGrants       |                                     |              |                                        | ł                                    | 🕯 • 🖻 • 🖶 •      | 🔂 Page 🔹 🍈 Tools 👻 🎇 |
| RIDE                     |                                     |              | <b>BARR</b><br>Nina Le                 | INGTON (01)<br>Innon <u>[Loqout]</u> |                  |                      |
| 🛞 Home                   | Home > Funding Applications         |              |                                        |                                      |                  |                      |
| & Administration         | Funding Applications                |              |                                        |                                      | -                |                      |
| Search                   | 2011 💌                              |              |                                        |                                      | _                |                      |
| Funding<br>Application   | All Active Applications             |              |                                        |                                      |                  |                      |
| Address Book             | ENTITLEMENT FUNDING<br>APPLICATIONS | AMENDMENT    | STATUS                                 | STATUS<br>DATE                       |                  |                      |
| and <u>rear cos soon</u> | Consolidated                        | 1            | Amendment Started                      | 1/28/2011                            |                  |                      |
| 🚍 Inbox                  | ARRA IDEA Part B                    | 0            | RIDE CRP Coordinator Final<br>Approved | 1/19/2011                            |                  |                      |
| Document                 | ARRA IDEA Preschool                 | 0            | RIDE CRP Coordinator Final<br>Approved | 10/22/2010                           |                  |                      |
|                          | ARRA SFSF                           | 1            | Amendment Started                      | 1/28/2011                            |                  |                      |
| Reports                  | Education Job Fund                  | 0            | RIDE CRP Coordinator Final<br>Approved | 10/5/2010                            |                  |                      |
| Contact RIDE             | Race to the Top                     | 0            | Draft Started                          | 2/9/2011                             |                  |                      |
|                          |                                     |              |                                        |                                      |                  |                      |
| My Profile               | BUDGET ENTRY REVIEW                 |              |                                        |                                      |                  |                      |
|                          | Budget Summaries                    |              |                                        |                                      |                  |                      |
| <sub>? Help</sub>        | CASH REIMBURSEMENT REQUEST          | S AND QUAR   | TERLY FINANCIAL STATUS                 | REPORTS                              |                  |                      |
| Consider Timores i       | Consolidated                        |              |                                        |                                      |                  |                      |
| 00:59:54                 | ARRA Title I<br>ARRA IDEA Part B    |              |                                        |                                      |                  | ~                    |
| Done                     |                                     |              |                                        |                                      | Scal intranet    | a 100% 🔹 💡           |

# Applications Section Page:

| File Edit View Favorites       | Tools Help                                     |                 |                                  |
|--------------------------------|------------------------------------------------|-----------------|----------------------------------|
| ⑦ McAfee' / ▼                  |                                                |                 |                                  |
| Mindows Live Bing              | 🔎 🔹 What's New Profile Mail Photos Calendar    | MSN Share 🛃 🕶 🗉 | 🛛 🔹 🖏 🔀 Sign in                  |
| 🔶 🏟 🌈 AcceleGrants             |                                                | ł               | 🕥 🔹 🐻 🔹 🖶 🔹 🔂 Page 🔹 🎯 Tools 🔹 🎽 |
| Search                         |                                                |                 |                                  |
| Eunding                        | Application Status: Draft Started              |                 |                                  |
| Application                    | Change Status To: Draft Completed              |                 |                                  |
| Address Book                   | View Status/Comments History Log               |                 |                                  |
| E Inhox                        | View Agency Comments Log                       |                 |                                  |
|                                |                                                |                 |                                  |
| University Document            | ALLOCATIONS                                    | MESSAGES PRINT  |                                  |
| Reports                        | Allocations                                    |                 |                                  |
|                                |                                                |                 |                                  |
| Contact RIDE                   | SUPPLEMENTAL INFORMATION                       | MESSAGES PRINT  |                                  |
| My Profile                     | Assurances                                     | <i>i</i>        |                                  |
|                                | Budget Summary                                 |                 |                                  |
| 😮 <u>Help</u>                  |                                                |                 |                                  |
|                                | DESCRIPTION (CLICK HERE TO SHOW SECTIONS ONLY) | MESSAGES PRINT  |                                  |
|                                | Standards & Curriculum                         | 1 <u>k</u> 🐳    |                                  |
|                                | Budget                                         |                 |                                  |
|                                | Related Documents                              |                 |                                  |
|                                | Instructional Improvement Systems              |                 |                                  |
|                                | Budget                                         | _               |                                  |
| Session Timeout in<br>00:59:32 | Set Asides                                     |                 |                                  |
|                                |                                                |                 |                                  |
|                                |                                                |                 | Sucai intranet 🔍 100% 🔹          |

# Allocations:

The chart found through this link shows the *Direct Allocation* (see definition on page 1) amount for years one and two of the grant for each support system.

The acronyms in the column headings refer to the five support systems:

- SC Standards & Curriculum
- IIS Instructional Improvement Systems
- **EE** Educator Effectiveness
- HCD Human Capital Development
- STI School Transformation & Innovation

| - <u>349(0)</u>        |                           |          |            |           |           |      |  |
|------------------------|---------------------------|----------|------------|-----------|-----------|------|--|
| Funding<br>Application | Go To 🕨                   |          |            |           |           |      |  |
| Address Rook           |                           | SC       | <u>115</u> | EE        | HCR       | 511  |  |
| - tabasi               |                           | 5,600.00 | 4,800.00   | 90,075.00 | 27,000.00 | 0.00 |  |
| Document               |                           | 0.00     | 0.00       | 0.00      | 0.00      | 0.00 |  |
| Elbrary                |                           | 0.00     | 0.00       | 0.00      | 0.00      | 0.00 |  |
| Contact RIDE           | RE-<br>ALLOCATED<br>FUNDS | 0.00     | 0.00       | 0.00      | 0.00      | 0.00 |  |
| My Profile             | ADDITIONAL<br>FUNDS       | 0.00     | 0.00       | 0.00      | 0.00      | 0.00 |  |
| 2 Help                 | RELEASE<br>FUNDS          | 0.00     | 0.00       | 0.00      | 0.00      | 0.00 |  |
|                        | CONSORTIUM                | 0.00     | 0.00       | 0.00      | 0.00      | 0.00 |  |
|                        | FORFEITED<br>FUNDS        | 0.00     | 0.00       | 0.00      | 0.00      | 0.00 |  |
|                        | TOTAL<br>AVAILABLE        | 5,600.00 | 4,800.00   | 90,075.00 | 27,000.00 | 0.00 |  |
|                        | TOTAL AFTER<br>TRANSFERS  | 5,600.00 | 4,800.00   | 90,075.00 | 27,000.00 | 0.00 |  |
| Session Timeout in     | BUDGETED                  | 0.00     | 0.00       | 0.00      | 0.00      | 0.00 |  |
| 00.33.40               | UNBUDGETED                | 5.600.00 | 4,800,00   | 90.075.00 | 27,000.00 | 0.00 |  |

## Supplemental Information:

The *Assurance* link contains both, standard language information as well as assurance language specific to RTTT which each LEA signed in the SOW.

#### Budget Summary:

Under the *Supplemental Information* section, the *Budget Summary* link provides an overall budget summary of the total four year award amount for your district. This includes the *Set Aside* (see definition on page 1) allocations for the LEA contribution to the design and development of each statewide system of support as well as the direct allocations for all four years.

| File Edit Vie<br>McAfee | ew Favorites Tools Help          | 0                |             |                         |                  |              |              |                             |                          |
|-------------------------|----------------------------------|------------------|-------------|-------------------------|------------------|--------------|--------------|-----------------------------|--------------------------|
| 灯 Windows Liv           | /e Bing                          | <mark>,</mark> - | What's New  | Profile Mail Photos     | ; Calendar MSN   | I Share      | 🛃 • 🖾 •      | aa                          | 🔀 Sign in                |
| * * 🏉                   | AcceleGrants                     |                  |             |                         |                  |              | 🙆 -          | 🔊 🐘 • 🔂 P                   | 'age 🔹 🎯 Tools 🔹 🤎       |
| nistration              | Budget Summar                    | .A               |             |                         |                  |              |              |                             | ^                        |
| th                      |                                  |                  |             |                         |                  |              | Race         | to the Top - Fiscal Y       | ear 2011 (Amd 0)         |
| ing                     | Go To 🕨                          |                  |             |                         |                  |              |              |                             |                          |
| cation                  |                                  |                  |             |                         |                  |              |              |                             |                          |
| ess Book                |                                  | TOTAL            | SET ASIDE   | (LEA CONTRIBUT          | ION TO BE        | DIRECT A     | LLOCATION    | (TO BE BUDGETE              | D BY LEA)                |
| <u>&lt;</u>             |                                  | AWARD            |             | BUDGETED BY KIDI        | E)<br>BALANCE OF | 1-2 YEARS    | 3-4 YEARS    | 1-2 YEARS                   | 1-2 YEARS                |
| ment                    |                                  |                  |             | ACCELEGRANTS            | ALLOCATION       |              |              | BUDGETED IN<br>ACCELEGRANTS | BALANCE OF<br>ALLOCATION |
| ry                      | STANDARDS &                      | \$33,100.00      | \$0.00      | \$0.00                  | \$0.00           | \$5,600.00   | \$27,500.00  | \$0.00                      | \$5,600.00               |
| <u>rts</u>              | INSTRUCTIONAL                    |                  |             |                         |                  |              |              |                             |                          |
| act RIDE                | IMPROVEMENT<br>SYSTEMS           | \$62,308.00      | \$34,108.00 | \$34,108.00             | \$0.00           | \$4,800.00   | \$23,400.00  | \$0.00                      | \$4,800.00               |
|                         | EDUCATOR<br>EFFECTIVENESS        | \$99,475.00      | \$4,600.00  | \$4,600.00              | \$0.00           | \$90,075.00  | \$4,800.00   | \$0.00                      | \$90,075.00              |
|                         | HUMAN CAPITAL                    | \$81.105.00      | \$105.00    | \$105.00                | \$0.00           | \$27.000.00  | \$54.000.00  | \$0.00                      | \$27,000.00              |
|                         | SCHOOL                           |                  |             |                         |                  |              |              |                             |                          |
|                         | TRANSFORMATION<br>AND INNOVATION | \$0.00           | \$0.00      | \$0.00                  | \$0.00           | \$0.00       | \$0.00       | \$0.00                      | \$0.00                   |
| Session 1               | imeout in                        | \$0.00           | N\A         | N\A                     | N\A              | TBD          | TBD          | \$0.00                      | \$0.00                   |
| 00:5                    | 9:46                             | \$275,988.00     | \$38,813.00 | \$38,813.00             | \$0.00           | \$127,475.00 | \$109,700.00 | \$0.00                      | \$127,475.00             |
|                         |                                  |                  | Сору        | right © 2006 <u>HMB</u> | <u>, Inc.</u>    |              |              |                             |                          |
|                         |                                  |                  |             |                         |                  |              |              |                             | ×                        |
| Done                    |                                  |                  |             |                         |                  |              | 9            | Local intranet              | € 100% ·                 |

#### **Description:**

Back in the *Applications Section*, the *Description* section shows that each of the five (5) support systems has an associated budget. For the purpose of this document, the "Instructional Improvement System" will be utilized as a visual training tool.

Where a Set Aside (see definition on page 1) is provided under a particular system, this information can be viewed by clicking on the Set Asides link. This funding is for design and development purposes, and the LEA will not be responsible for budgeting this funding.

To begin the funding application process, click on the 'Budget' link under a support system.

| 灯 Windows Live Bing                                                     | 🔎 🔹 What's New Profile Mail Photos Calendar                                                                                                   | MSN Share | 🛃 • 🗉 | ] • a <sub>b</sub> | 🗾 Sign in       |
|-------------------------------------------------------------------------|----------------------------------------------------------------------------------------------------|-----------|-------|--------------------|-----------------|
| AcceleGrants                                                            |                                                                                                    |           | ł     | 🕯 🔹 📾 🔹 🖶 Pag      | e 🔹 🍈 Tools 👻 🎇 |
| Search     Search     Search     Application     Address Book     Inbox | Application Status: Draft Started<br>Change Status To: <u>Draft Completed</u><br>View Status/Comments History Log<br>View Agency Comments Log |           |       |                    | ^               |
| Document       Library       Reports                                    | ALLOCATIONS Allocations                                                                                                    | MESSAGES  | PRINT |                    |                 |
| Contact RIDE                                                            | SUPPLEMENTAL INFORMATION Assurances Budget Summary                                                                                            | MESSAGES  | PRINT |                    |                 |
| 89 Help                                                                 | DESCRIPTION (CLICK HERE TO SHOW SECTIONS ONLY)<br>Standards & Curriculum<br>Budget<br>Related Documents                                       | MESSAGES  | PRINT |                    |                 |
| Session Timeout in<br>00:59:32                                          | Instructional Improvement Systems Budget Set Asides                                                                                           |           | 4     |                    |                 |

# Budget:

The RTTT grant contains budgets for each support system that align with the LEA's SOW. The LEA's funds have been allocated among these support systems and LEAs are required to budget within each support system by specific reserves. RIDE has provided each LEA a table of allocated amounts by specific reserve to assist in the budgeting process.

After clicking on the *Budget* link for each support system, the *Object Codes* and corresponding *Descriptions* will be displayed, as well as the *Adjusted Allocation* (also referred to as *Direct Allocation*), specific to the district. This *Adjusted Allocation* will be the total amount the district has to budget for project years 1 and 2. To enter in data for an *Object Code*, click on the *Object Code* link for the desired budget item.

| 🚱 🗸 🔊 http://ridevi                                                                                                    | m3-acc/Accelegrants/Funding/FundedEntity/BreakoutBudgetHome.aspx?FundingElementStatusId=F7923EC6-531 🗸 🚱 🗙 Live Search 🖉 🖓 |
|----------------------------------------------------------------------------------------------------|----------------------------------------------------------------------------------------------------|
| File Edit View Favorites                                                                                                    | Tools Help                                                                                                    |
| Windows Live Bing                                                                                                    | 🔎 🔹 What's New Profile Mail Photos Calendar MSN Share 🛛 🖓 🕶 🛅 🕶 🦓                                                          |
| 🚖 🎄 🌈 AcceleGrants                                                                                                    | 🟠 + 🔂 - 🖶 + 🔂 Page + 🛞 Tools + 🎽                                                                                           |
| Kammiseracion                                                                                                    | Instructional Improvement Systems - Budget                                                                                 |
| 🔎 <u>Search</u>                                                                                                    | Barrington, Race to the Top - Fiscal Year 2011 (Amd 0)                                                                     |
| Eunding     Application     Application     Applicatio | Go To 🕨                                                                                                    |
| Address Book                                                                                                    | Export Budget                                                                                                    |
| 🚍 <u>Inbox</u>                                                                                                    | Copy 2010 Budget                                                                                                    |
| Document<br>Library                                                                                                    | To view or enter data, click the object code. This will take you to the Budget Details page.                               |
| Reports                                                                                                    | 51000 Personnel Services - Compensation \$0.00                                                                             |
|                                                                                                    | 52000 Personnel Services - Employee Benefits \$0.00                                                                        |
| Contact RIDE                                                                                                    | 53000 Purchased Protessional & Technical Services \$0.00 54000 Purchased Property Services \$0.00                          |
| <b>a</b>                                                                                                    | 55000 Other Purchased Services \$0.00                                                                                      |
| My Profile                                                                                                    | 56000 Supplies & Materials \$0.00                                                                                          |
| <b>A</b>                                                                                                    | 57000 Property & Equipment \$0.00                                                                                          |
| B Help                                                                                                    | 58000 Miscellaneous 50.00                                                                                                  |
|                                                                                                    |                                                                                                    |
|                                                                                                    | REMAINING \$4,800.00                                                                                                    |
|                                                                                                    | 44/000.00                                                                                                    |
| Consist Times to                                                                                                    | Budget Grid<br>Budget Summary                                                                                              |
| 00:59:52                                                                                                    | Copyright © 2006 <u>HMB, Inc.</u>                                                                                          |
|                                                                                                    |                                                                                                    |
|                                                                                                    | Succal intranet 🔍 100% 👻                                                                                                   |

## Budget Detail:

# *IMPORTANT NOTE:* Do not delete any of the pre-populated budget detail lines. If deleted, the LEA will need to contact RIDE and the budget detail line will need to be manually re-entered by the LEA.

Once the Object Code is opened, the Budget Details information will be displayed. For your convenience, RIDE has already created the budget detail lines. LEAs are only required to enter in specific cells within the budget details. Please note that only the 51000, 52000, and 53000 codes have been pre-populated. If an attempt is made to utilize an Object Code not allowable within a system, AcceleGrants will issue a warning that directs the LEA to contact RIDE.

Before entering in any data, please review the information found under the description column. These descriptions have been pre-populated by RIDE, and give details of the assumptions to be used to create the budget estimates. The assumptions estimate the cost for professional development, replacement costs, personnel costs for evaluation, induction and intervention, and design and development of the support systems. Replacement costs during the school year were estimated at \$100 per day per substitutes, and stipends for the summer were estimated at \$150 per day per educator. **Please contact RIDE if the actual replacement cost is higher than the amount made by RIDE in the budget assumptions.** 

As you are budgeting for each compensation line, cost of benefits, generally the tax liability, must also be budgeted. RIDE has populated a reciprocal benefit line for each compensation line item.

| 💽 💽 👻 🙋 http://ridev           | vm3-acc/Accelegrants/Funding/FundedEntity/BreakoutBudgetItem.aspx?FundingElementStatusId=F7923EC6-53E 💙 4 🔀 Uve Search                                        |    |
|--------------------------------|----------------------------------------------------------------------------------------------------|----|
| File Edit View Favorites       | Tools Help                                                                                                    |    |
| O McAtee /                     |                                                                                                    |    |
| Mindows Live Bing              | What's New Prohie Mail Photos Calendar MSN Share 🛃 * 🛄 * 🚓 📝 Sign in                                                                                          |    |
| 😭 🍄 🏀 AcceleGrants             | 🛐 🕆 🔝 🕐 👘 🕈 🔂 Page + 🎯 Tools +                                                                                                    | ** |
| RIDE                           | BARRINGTON (01)<br>Nina Lennon <u>(Logout</u> )                                                                                                    |    |
| 🏀 Home                         | Home > Funding Applications > Funding Application Sections > Budget Details                                                                                   |    |
| & Administration               | Budget Details                                                                                                    |    |
| 🔎 <u>Search</u>                | Program: Instructional Improvement Systems<br>Budget Details: Personnel Services - Compensation - 51000                                                       |    |
| Funding <u>Application</u>     | LOC-BLDG FTN PRG SUBJ OBJ JOB FTE AMOUNT                                                                                                    |    |
| Address Book                   | 88888 222 10 0000 51115 1295 0.00 \$0.00<br>Reserve: US: Formative Assessment                                                                                 |    |
|                                | Cost Basis: Please Complete.                                                                                                    |    |
| Inbox                          | Description: Replacement Costs for high quality formative assessment                                                                                          |    |
| m Document                     | four per building to receive training on the use of an online tool related to the                                                                             |    |
| Library                        | development and implementation of formative assessments in year 2. Urban LEAs<br>and urban ring should budget for 70% of math, ELA, elementary, sped, and ESL |    |
| Reports                        | teachers for the same training in year 2. The RTTT grant allows for substitute<br>teacher replacement costs at \$100/day.                                     |    |
| Contact RIDE                   | Justification: Please Complete.                                                                                                    |    |
|                                | IOTALS: 0.00 \$0.00                                                                                                    |    |
| My Profile                     |                                                                                                    |    |
|                                | Return to Budget                                                                                                    |    |
| 😮 <u>Help</u>                  |                                                                                                    |    |
|                                |                                                                                                    |    |
| Session Timeout in<br>00:59:58 |                                                                                                    |    |
|                                | Copyright © 2006 HMB, Inc.                                                                                                    | 2  |
| Done                           | 🔛 Local intrapet 👘 100% 💌                                                                                                    |    |

# Edit Budget Details Line:

After clicking on the *Edit* button for a particular budget detail, all that needs to be completed is the *Location Building Code*, *Job Code*, *Cost Basis*, *Justification* and *Amount* 

| File Edit View Favorites       | Tools Help               |                      |                  |                 |                     |                   |                                   |       |              |           |
|--------------------------------|--------------------------|----------------------|------------------|-----------------|---------------------|-------------------|-----------------------------------|-------|--------------|-----------|
| Windows Live Bing              | Ø                        | • What's I           | New Profile      | Mail Photos     | Calendar M          | ISN Share         | z • 🖿 •                           | a a   | 1            | 🔼 Sign in |
| 🔶 🏟 🌈 AcceleGrants             |                          |                      |                  |                 |                     |                   |                                   | • 🔊 • | • 🕞 Page • ( | 🗿 Tools 👻 |
| RIDE                           |                          |                      |                  |                 |                     | BARRI<br>Nina Len | NGTON (01)<br>non <u>[Loqout]</u> |       |              |           |
| 💮 <u>Home</u>                  | Home > Funding Ap        | plications >         | Funding App      | lication Sectio | <u>ns</u> > Edit Bu | dget Details      | Line                              |       |              |           |
| S Administration               | Edit Budget D            | etails Line          | 2                |                 |                     |                   |                                   |       |              |           |
| 🔎 <u>Search</u>                |                          |                      |                  |                 |                     |                   |                                   |       |              |           |
| Funding<br>Application         |                          | LOC-<br>BLDG<br>CODE | FUNCTION<br>CODE | PROGRAM<br>CODE | SUBJECT             | OBJECT<br>CODE    | JOB<br>CODE                       |       |              |           |
| Address Book                   | UCOA NUMBER:             | 88888                | 22 💙 2 .         | 10.             | 0000                | 51 💙 115          | 5 1295                            |       |              |           |
| 🛤 Inbox                        | DESCRIPTION:<br>RESERVE: | Replacement          | nt Costs for l   | high quality fo | rmative ass         | essmei            |                                   |       |              |           |
| Document                       | COST BASIS:              | Please Con           | nplete.          |                 |                     |                   |                                   |       |              |           |
| - Reports                      | FTE:                     | 0.00                 |                  |                 |                     |                   |                                   |       |              |           |
|                                | AMOUNT:                  | Please Con           | plete.           |                 |                     |                   |                                   |       |              |           |
| Contact RIDE                   | Save and OAdd            |                      | to Copy OI       | Roturn to Rude  | ot Dotaila /        | O Roturn to I     | Rudget Home                       |       |              |           |
| My Profile                     | Save and. CAdd           |                      | Save             | Cancel          |                     | C Recum con       | buuget nome                       |       |              |           |
| 😢 <u>Help</u>                  |                          |                      |                  |                 |                     |                   |                                   |       |              |           |
| Session Timeout in<br>00:59:58 |                          |                      |                  |                 |                     |                   |                                   | 50    |              | Į         |

#### As a reminder, be sure to:

- Save your data
- Pay attention to warning and validation messages
- Ensure that the roles and contact information for your district are up-to-date in AcceleGrants
- Review all of the documents within the RTTT Document Library
- Thoroughly review your application before submission to RIDE
- Contact your RIDE Grants Administrator and/or RTTT Liaison with any questions or if you are in need of clarification before finalizing your application.